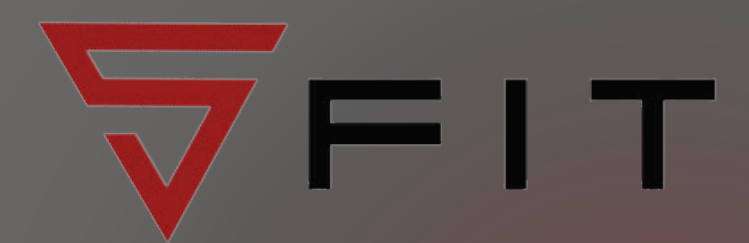

# HOW TO BOOK INTO THE GYMNASTICS SUMMER SCHEME VIA OUR WEBSITE

## GO TO OUR WEBSITE

- https://www.s-fit.co.uk
- Click on "Timetables"
- https://www.s-fit.co.uk/class-bookings/

2

4

#### HOW DO I BOOK MY CHILD INTO THE GYMNASTICS SUMMER SCHEME

- Select "SGT | GYMNASTICS SUMMER"
- Choose the relevant aged class for your child(ren)
- Click "Purchase" if you want to go ahead
- Select "Sign Up to Purchase" to proceed
- New users Create account (using your own name and not your child's)/ Existing users - sign in
- Option to add additional child(ren) to the class by amending the amount beside "People attending"

3

5

#### WHAT HAPPENS IF THE CLASS IS FULL?

 Please e-mail gymnastics@setantafitness.com to be added to the summer scheme waiting list

#### HOW CAN I VIEW/MANAGE MY BOOKING?

- Select "Timetables" from the main menu along the top of the screen
- On the right side of the timetable headings (e.g. HYROX, SGT etc) you will see "Profile" - click on this
- Select the "Bookings" header below your account name
- Your list of upcoming and past bookings are listed.
- If you wish to cancel your booking, please e-mail gymnastics@setantafitness.com. Refunds will only be given if we receive at least 14 days notice prior to the start of the summer scheme.

#### CAN I USE THE GYM AS WELL?

 Parents/Guardians can use the gym free of charge while their child is participating in their summer scheme class

### www.s-fit.co.uk